### <u>USER MANUAL BAGI KEGUNAAN PENGGUNA BERDAFTAR DAN PENGGUNA</u> <u>TIDAK BERDAFTAR</u>

#### A) ZAKAT PENDAPATAN

## 1. LOGIN KE SISTEM PORTAL ZAKAT

1.1 Paparan Menu Utama Portal, zakat2u.com.my

Pengguna perlu login ke : <u>http://www.zakat2u.com.my</u>

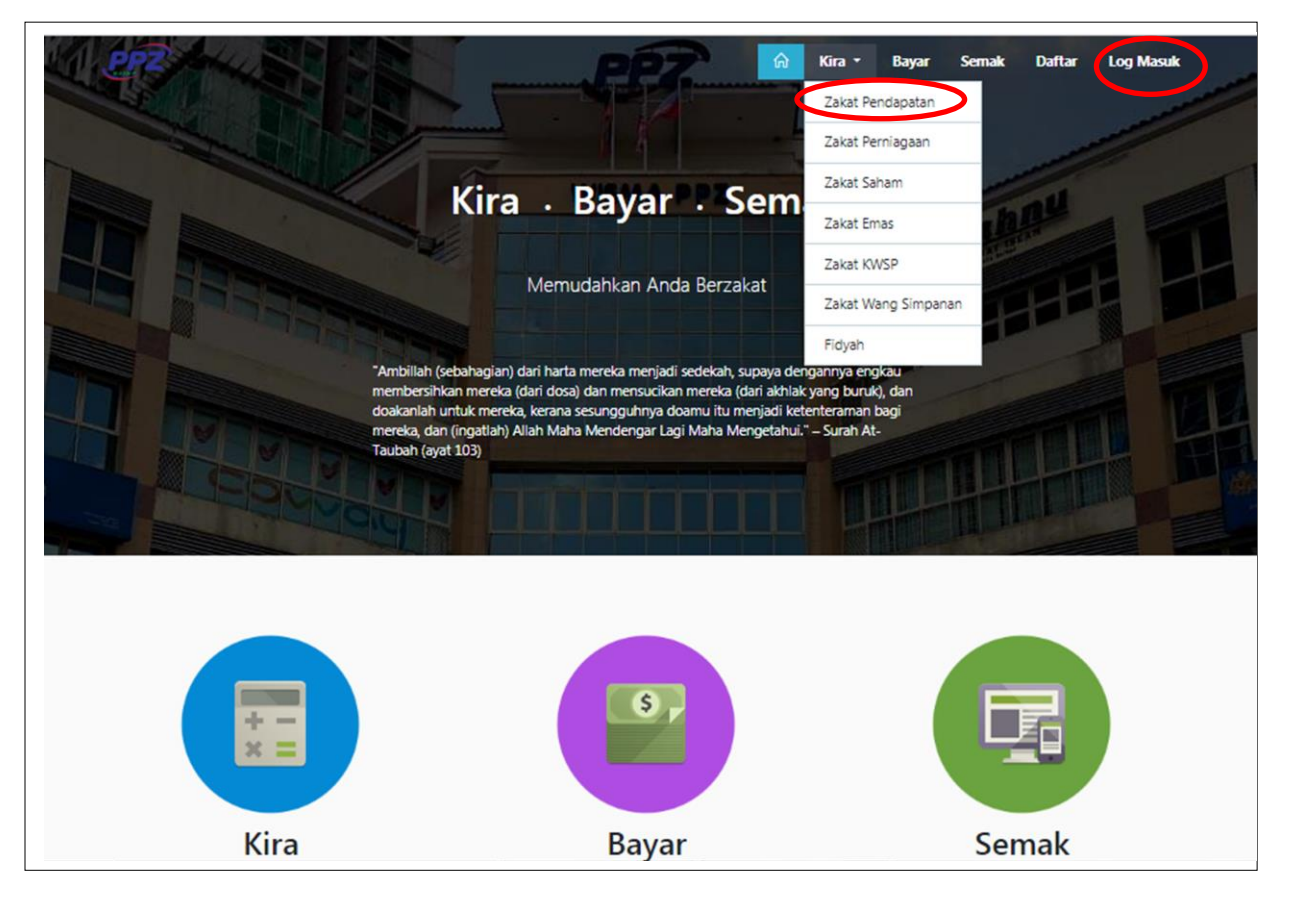

Rajah 1: Paparan Menu Utama http://www.zakat2u.com.my

Bagi pengguna yang ingin mendaftar, klik pada "Log Masuk". Manakala, bagi yang ingin membuat pengiraan "Zakat Pendapatan", hendaklah klik pada butang "Kira" dan pilih "Zakat Pendapatan".

## 2. LOG MASUK

| Log m | uasuk ke akaun ar<br>Username | nda | <b>Daftar Akaun</b><br>Daftar akaun sekarang untuk kira, bay<br>dan semak zakat anda. |
|-------|-------------------------------|-----|---------------------------------------------------------------------------------------|
| 8     | Password                      |     | Daftar Sekarang!                                                                      |

#### Rajah 2: Paparan Log Masuk dan Daftar Akaun

Log masuk adalah bagi "Pengguna Berdaftar". Manakala Daftar Akaun adalah bagi pengguna yang belum mendaftar dan ingin membuat akaun zakat.

| 3. | KALKULATOR ZAKAT PENDAPATAN |  |
|----|-----------------------------|--|
|    |                             |  |

| Pengiraan Zakat Pendapatan 2018 adalah berdasarkan keputu | isan Majiis Perundingan Hukum Syarak Wilayah Persekutuan. Kalkulator Zakat |
|-----------------------------------------------------------|----------------------------------------------------------------------------|
| Kiraan Zakat Pendapatan                                   | 🔀 Manual Pengiraan                                                         |
|                                                           | Zakat Perniagaan                                                           |
| Tahun / Haul                                              | 2018 ¢ Zakat Saham                                                         |
| Amaun Nisab                                               | RM 14772.00 Zakat Emas                                                     |
| lenis kiraan                                              | Tanpa Tolakan     Tolakan     Zakat KWSP                                   |
|                                                           | Zakat Wang Simpanan                                                        |
| Maklumat Pendapatan                                       | Fidyah                                                                     |
| lenis Pendapatan                                          | Bulanan O Tahunan                                                          |
| Pendapatan Bulanan                                        | RM 0                                                                       |
|                                                           |                                                                            |

Rajah 2: Paparan Kalkulator Zakat Pendapatan bagi kiraan Zakat Pendapatan

Paparan bagi "Pengguna Berdaftar" dan "Pengguna Tidak Berdaftar" yang ingin membuat pengiraan zakat pendapatan.

#### 3.1 KIRAAN ZAKAT PENDAPATAN MENGIKUT JENIS KIRAAN ZAKAT

| Tahun / Haul              | 2018       | ¢            |
|---------------------------|------------|--------------|
| Amaun Nisab               | RM         | 14772.00     |
| Jenis kiraan 🔍 Tanpa Tola | akan 🖲 Der | igan Tolakan |

## Rajah 3: Jenis Kiraan Zakat

- Jenis kiraan zakat terbahagi kepada dua iaitu :-
  - Tanpa Tolakan

- Dengan Tolakan
- ▶ Isi pada kotak yang diperlukan seperti:
  - i. Tahun / Haul (Pilih Tahun / Haul)
  - ii. Amaun Nisab (dipaparkan secara automatik)
  - iii. Jenis Kiraan (sila pilih):-
    - Tanpa Tolakan
    - Dengan Tolakan
- Paparan "Jenis Kiraan" sama ada TANPA TOLAKAN atau DENGAN TOLAKAN, "Pengguna Berdaftar" atau "Pengguna Tidak Berdaftar" boleh memilih salah satu daripada 2 "Jenis Kiraan" seperti yang ditunjukkan pada Rajah 3.

#### 3.1.1 Kiraan Zakat Tanpa Tolakan

Sekiranya "Pengguna Berdaftar" atau "Pengguna Tidak Berdaftar" memilih untuk jenis kiraan TANPA TOLAKAN, "Maklumat Pendapatan" akan dipaparkan.

| Jenis Pendapatan                                | Masukkan maklumat pendapatan<br>bulanan                         | <b>→</b> | <ul><li>Bulanan</li><li>Tahunan</li></ul> |   |     |         |
|-------------------------------------------------|-----------------------------------------------------------------|----------|-------------------------------------------|---|-----|---------|
| Pendapatan Bulanan                              |                                                                 |          | RM                                        | 0 |     |         |
| Pendapatan Tahunan                              | Jumlah pendapatan setahun dan<br>Jumlah Keseluruhan akan dikira | ->       | RM                                        | 0 |     |         |
| Pendapatan Lain<br>Bonus, Sewaan, Pencen, Hadia | secara automatik                                                |          | RM                                        | 0 | Sek | tiranya |

#### Rajah 4: Maklumat Pendapatan

- "Pengguna Berdaftar" atau "Pengguna Tidak Berdaftar" boleh mengisi "Maklumat Pendapatan" sepertimana yang ditunjukkan pada Rajah 4.
- Sekiranya "Pengguna Berdaftar" atau "Pengguna Tidak Berdaftar" memilih untuk

membuat kiraan zakat mengikut "Jenis Pendapatan Bulanan", pastikan maklumat berikut diisi (rujuk Rajah 4):-

- i. Jenis Pendapatan sila pilih Bulanan
- ii. Pendapatan Bulanan (isi maklumat pendapatan bulanan )
- iii. Pendapatan Setahun (dikira secara automatik)
- iv. Pendapatan Lain (sekiranya ada)

#### 3.1.2 Kiraan Zakat dengan Tolakan

4 Sekiranya "Pengguna Berdaftar" atau "Pengguna Tidak Berdaftar" memilih untuk membuat kiraan zakat mengikut jenis kiraan "Dengan Tolakan", maklumat tambahan iaitu "Maklumat Perbelanjaan Tahunan" perlu diisi seperti di berikut;

| Maklumat Perbelanjaan Tahunan                                                 |        |         |    |          |
|-------------------------------------------------------------------------------|--------|---------|----|----------|
| Diri Sendiri                                                                  |        |         | RM | 12000.00 |
| lsteri<br>Tolakan RM5000.00 untuk setiap isteri.                              | 0      | ¢       | RM | 0.00     |
| Anak berumur bawah 18 tahun<br>Tolokon RM2000.00 untuk setiap anak.           | 0      | \$      | RM | 0.00     |
| Anak berumur lebih 18 tahun (belajar)<br>Tolokon RM5000.00 untuk setiap onok. | 0      | \$      | RM | 0.00     |
| Ibu Bapa                                                                      |        |         | RM | 0.00     |
| Potongan KWSP                                                                 | %      | ¢       |    | 11       |
|                                                                               | Kiraan | Setahun | RM | 0.00     |
| Pendidikan Sendiri<br>Maksimum <mark>RM2000.00</mark> untuk setahun           |        |         | RM | 0.00     |
| lumlah Perbelaniaan                                                           |        |         | RM | 12000.00 |

Rajah 5: Maklumat Perbelanjaan Tahunan

## 3.3 JUMLAH ZAKAT PENDAPATAN

Paparan "Jumlah Zakat Pendapatan" akan dikira secara automatik mengikut Jenis Pendapatan (BULANAN / TAHUNAN).

| Jumlah Pendapatan Layak Di Zakat                                     | RM | 0.00 |
|----------------------------------------------------------------------|----|------|
| Caruman Berzakat<br>Caruman ke aaensi membayar zakat Maklumat Lanjut | RM | 0.00 |
| Jumlah Ditolak Dari Caruman Berzakat                                 | RM | 0.00 |
| Jumlah Zakat Setahun<br>Hanya 2.3% setahun                           | RM | 0.00 |
| Jumlah Zakat Bulanan                                                 | RM | 0.00 |

Rajah 6: Jumlah Zakat Pendapatan

"Pengguna Berdaftar" sahaja boleh klik butang "Bayar" sekiranya ingin membuat transaksi pembayaran atau klik butang "Simpan" sekiranya ingin menyimpan "Maklumat Pengiraan Zakat Pendapatan". Manakala "Pengguna Tidak Berdaftar" yang ingin membuat "Bayaran" atau "Simpan" perlu mendaftar sebagai ahli.

| Soman Fendepaten Eayak Di Zakat                                      | RM 0.00                                                                                     |
|----------------------------------------------------------------------|---------------------------------------------------------------------------------------------|
| Caruman Berzakat<br>Corumon ke ogensi memboyor zokot Moklumot Lonjut |                                                                                             |
| Jumlah Ditolak Dari Caruman Berzakat                                 |                                                                                             |
| Jumlah Zakat Setahun<br>Hanya 2.5% setahun                           |                                                                                             |
| Jumlah Zakat Bulanan                                                 | Kiraan zakat pendapatan telah dimasukkan di dalam Troli.<br>Papar T <mark>roli</mark> anda. |
|                                                                      | ок                                                                                          |
|                                                                      |                                                                                             |

Rajah 7: Pop-up Troli

Selepas pengguna memilih untuk "Bayar" kiraan zakat pendapatan akan dimasukkan ke dalam Troli.

| Jenis Zakat      | Tahun | i / Haul Ju | ımlah Zakat (RM) |   |
|------------------|-------|-------------|------------------|---|
| Zakat Pendapatan | 2018  |             | 0.00             | Û |
| Zakat Pendapatan | 2018  |             | 3080.00          | Û |
| JUMLAH ZAKAT     |       |             | 3080.00          |   |
| enis Bayaran     |       |             |                  |   |
|                  | FPX   | VISA        |                  |   |

#### 4. BAYAR ZAKAT

Rajah 7: Paparan Bayar Zakat

- Paparan di atas dipaparkan setelah "Pengguna Berdaftar" menekan butang Bayar. Pengguna boleh memilih proses bayaran yang diperlukan seperti di bawah :-
  - Perbankan Internet FPX
  - Kad Kredit / Debit Islamik

#### **B) ZAKAT PERNIAGAAN**

#### 1. LOGIN KE SISTEM PORTAL ZAKAT

1.1 Paparan Menu Utama Portal, zakat2u.com.my

Pengguna perlu login ke : <u>http://www.zakat2u.com.my</u>

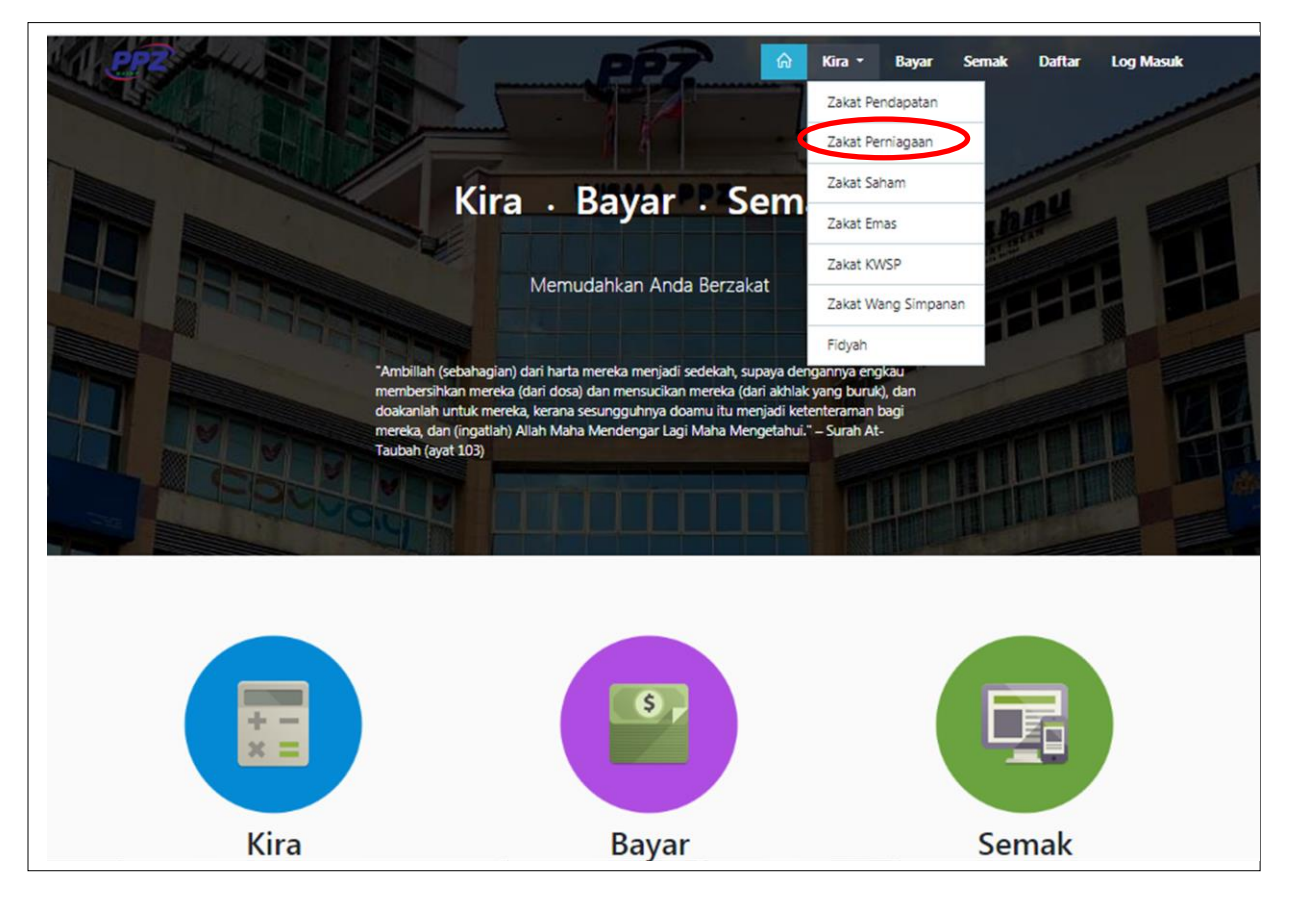

Rajah 8: Paparan Menu Utama http://www.zakat2u.com.my

Bagi yang ingin membuat pengiraan "Zakat Perniagaan", hendaklah klik pada butang "Kira" dan pilih "Zakat Perniagaan".

| <b>2.</b> ] | KALKULATOR ZAKAT PERNIAGAAN |
|-------------|-----------------------------|
|-------------|-----------------------------|

| pasar tani, pasar malam, restoran, keuar makan, gerar-gerar makanan u | non minuman dan lain lain nornianan unon                 |
|-----------------------------------------------------------------------|----------------------------------------------------------|
| berkaitan.                                                            | m minuman dan lain-lain perniagaan yang Zakat Pendapatan |
| Kiraan Zakat Perniagaan (Modal Kerja)                                 | 🕞 Manual Pengiraan Zakat Perniagaan                      |
| lanic Vicaan                                                          | Zakat Saham                                              |
| Jelis Nicoli                                                          | Modal Kerja 🗢 Zakat Emas                                 |
| Tahun / Haul                                                          | 2018    Zakat KWSP                                       |
| Amaun Nisab                                                           | RM 14772.00 Zakat Wang Simpanan                          |
|                                                                       | Fidyah                                                   |
| Maklumat Syarikat / Koperasi                                          |                                                          |
| Nama Syarikat / Koperasi                                              |                                                          |
| No. Pendaftaran                                                       |                                                          |
| Alamat                                                                |                                                          |

Rajah 9: Paparan Kalkulator bagi kiraan Zakat Perniagaan

Paparan bagi "Pengguna Berdaftar" dan "Pengguna Tidak Berdaftar" yang ingin membuat pengiraan zakat pendapatan.

# 2.1 KIRAAN ZAKAT PERNIAGAAN MENGIKUT JENIS KIRAAN ZAKAT

| Nama Syarikat / Koperasi |   |
|--------------------------|---|
| No. Pendaftaran          |   |
| Alamat                   |   |
|                          |   |
|                          | / |
| No. Telefon              |   |

## Rajah 10: Maklumat Syarikat/ Koperasi

| A. Modal Kerja                          |    |      |
|-----------------------------------------|----|------|
| Aset Semasa                             | RM | 0    |
| Tolak : Liabiliti Semasa                | RM | 0    |
| Jumlah Aset (Liabiliti) Semasa Bersih * | RM | 0.00 |
| * Sebelum pelarasan                     |    |      |

Rajah 11: Maklumat Modal Kerja

| Stok Bahan Mentah dan Barang Separuh Siap<br>Aset Bukan Niaga     | RM | 0 |
|-------------------------------------------------------------------|----|---|
| Lain-lain Penghutang Dan Pendahuluan<br>Tidak Sempurna Milik      | RM | 0 |
| Deposit Tetap Bercagar<br>Tidak Sempurna Milik                    | RM | 0 |
| Hutang Daripada Syarikat Induk & Pengarah<br>Tidak Sempurna Milik | RM | 0 |
| Hasil Diterima (Simpanan Tetap)<br>Hasil Tidak Syari'e            | RM | 0 |
| Lain-lain Aset                                                    | RM | 0 |
| Lain-lain Aset                                                    | RM | 0 |
| Lain-lain Aset                                                    | RM | 0 |
| Lain-lain Aset                                                    | RM | 0 |

Rajah 12: Maklumat Penokalan Aset Semasa

| Lain-lain Pemiutang Dan Terakru         | RM | 0 |
|-----------------------------------------|----|---|
| Sempurna Milik                          |    |   |
| Pinjaman Jangka Pendek (Overdraf)       |    | - |
| Sempurna Milik                          | RM | 0 |
| Dividen Dicadangkan                     |    |   |
| Bersih Zakat Dahulu                     | RM | 0 |
| Hutano Kepada Svarikat Induk & Pengarah |    |   |
| Sempurna Milik                          | RM | 0 |
| Pemiutang Sewa Beli                     |    |   |
| Pelarasan Kewangan                      | RM | 0 |
| Peruntukan Zakat                        |    |   |
|                                         | RM | 0 |
| Lain-lain Liabiliti                     | RM | 0 |
|                                         |    |   |
| Lain-lain Liabiliti                     | RM | 0 |
|                                         |    |   |
| Lain-lain Liabiliti                     | RM | 0 |
| Lain-Jain Liahiliti                     | PM | 0 |
|                                         | ι  | 0 |
| lumlah Pelarasan Liahiliti Semasa       |    |   |

Rajah 13: Maklumat Penolakan Liabiliti Semasa

| Melebihi / Menyamai Paras Nisab<br>(Harga 85 gram emas)        | RM | 0.00 |
|----------------------------------------------------------------|----|------|
| E. Peratus Pemilikan Saham Muslim                              |    |      |
| Peratus Saham Muslim                                           |    | 0 %  |
| F. Jumlah Lebihan Aset Selepas Peratusan Saham Muslim [D x E%] |    |      |
| Jumlah Lebihan                                                 | RM | 0.00 |
| Jumlah Zakat Wajib Ditunaikan                                  |    |      |
| Jumlah Zakat<br>Hanya 2.5% setahun                             | RM | 0.00 |
|                                                                |    |      |

Rajah 14: Jumlah Lebihan Aset Selepas Pelarasan

#### C) ZAKAT SAHAM

#### 3. LOGIN KE SISTEM PORTAL ZAKAT

3.1 Paparan Menu Utama Portal, zakat2u.com.my

Pengguna perlu login ke : <u>http://www.zakat2u.com.my</u>

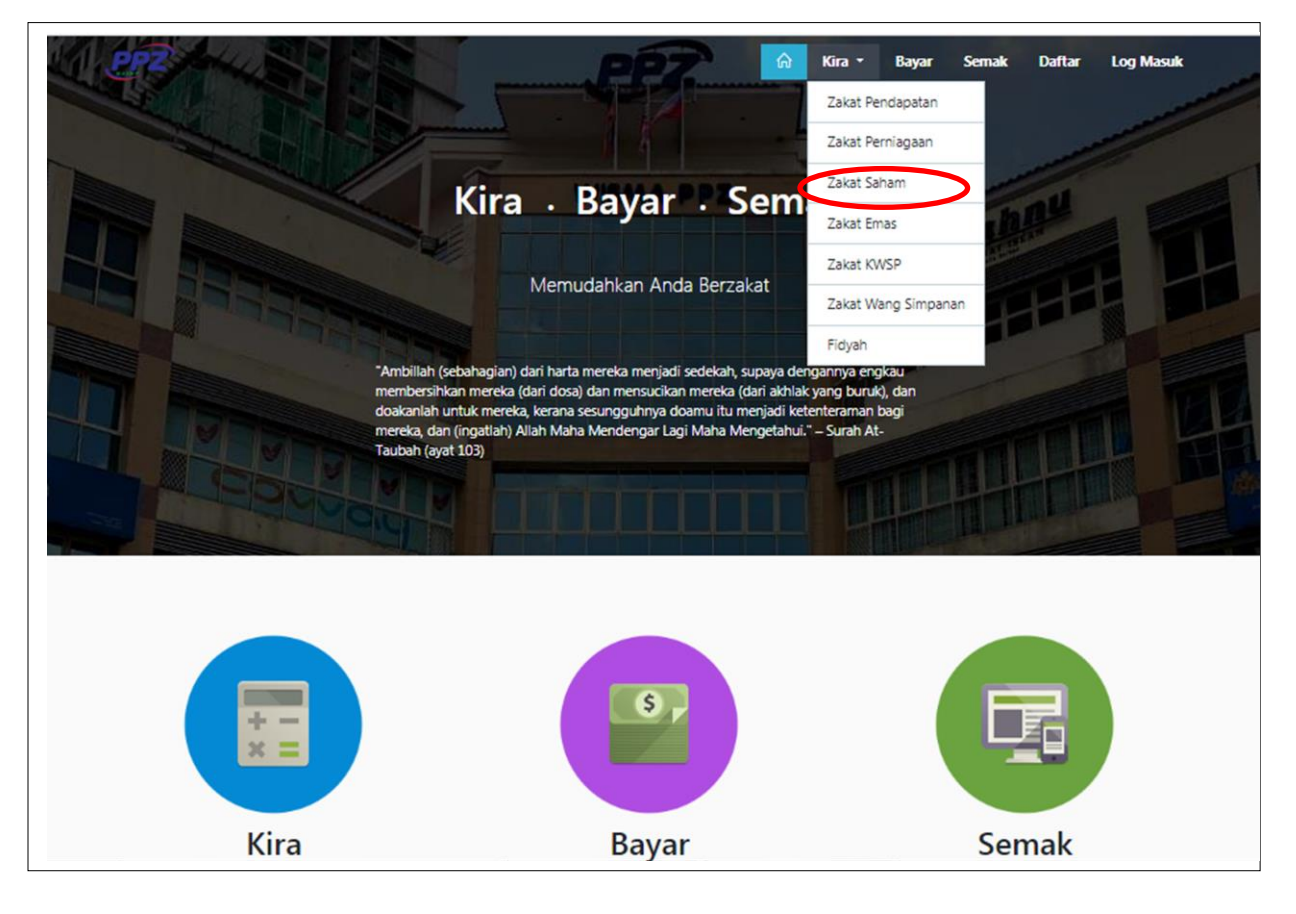

Rajah 15: Paparan Menu Utama http://www.zakat2u.com.my

Bagi yang ingin membuat pengiraan "Zakat Saham", hendaklah klik pada butang "Kira" dan pilih "Zakat Saham".

## 1. KALKULATOR ZAKAT SAHAM

| Kiraan Zakat Saham | 🔁 Manual Pengira    |
|--------------------|---------------------|
| Tahun / Haul       | 2018 🗢              |
| Amaun Nisab        | RM 14772.00         |
| Jenis Saham        | Patuh Syariah 🗢     |
|                    | Patuh Syariah       |
|                    | Tidak Patub Svariab |

## Rajah 16: Jenis Saham yang Ingin Dizakatkan

| Nama                               | Unit | 0 | Harga (RM) | 0 | Dividen (RM) | 0 | Nilai Semasa (RM)<br>0.00 |      |
|------------------------------------|------|---|------------|---|--------------|---|---------------------------|------|
|                                    |      |   |            |   |              |   |                           |      |
| Jumlah Zakat Saham                 |      |   |            |   |              |   |                           |      |
| Jumlah Layak Di Zakat              |      |   |            |   |              |   | RM                        | 0.00 |
| Jumlah Zakat<br>Hanya 2.5% setahun |      |   |            |   |              |   | RM                        | 0.00 |
|                                    |      |   |            |   |              |   |                           |      |

## Rajah 17: Jumlah Zakat Saham

#### D) ZAKAT EMAS

#### 4. LOGIN KE SISTEM PORTAL ZAKAT

4.1 Paparan Menu Utama Portal, zakat2u.com.my

Pengguna perlu login ke : <u>http://www.zakat2u.com.my</u>

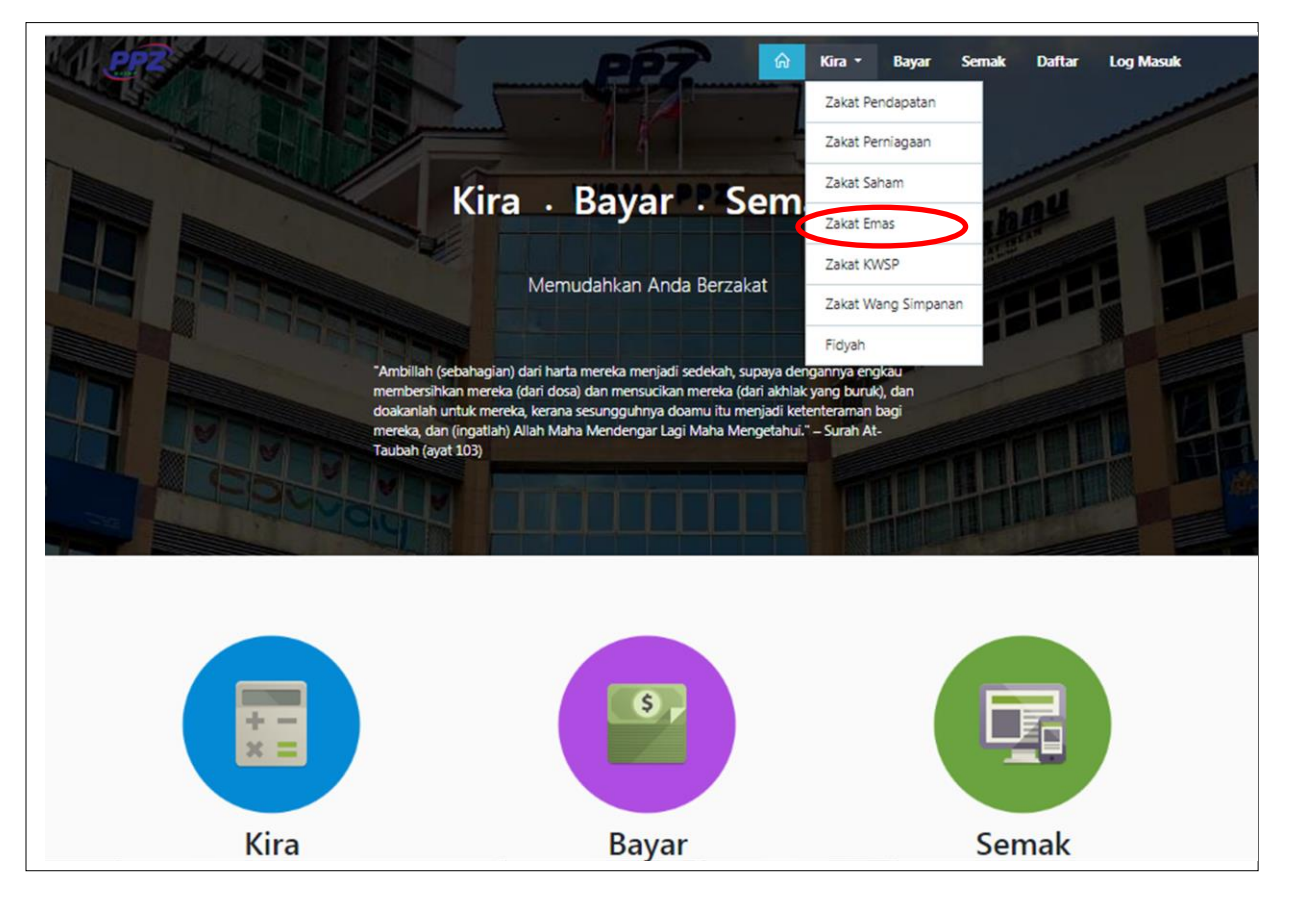

Rajah 18: Paparan Menu Utama http://www.zakat2u.com.my

Bagi yang ingin membuat pengiraan "Zakat Emas", hendaklah klik pada butang "Kira" dan pilih "Zakat Emas".

|                        | 凶 Manual Pengiraan |
|------------------------|--------------------|
| Tahun / Haul           | 2018 🗢             |
| Nilai Uruf <b>2018</b> | 800 gram           |
| Harga Emas (RM)        | 173.79             |

## Rajah 19: Kiraan Zakat Emas

| Berat (gram)           | 0        |
|------------------------|----------|
| Jenis                  | Pakai 🗢  |
| Nilai (RM)             | 0.00     |
| Jumlah Kena Zakat (RM) | 0.00     |
|                        | 🕀 Tambah |

# Rajah 20: Jenis Zakat Emas

| Jumlah Zakat Emas        |      |
|--------------------------|------|
| Emas Dipakai (RM)        | 0.00 |
| Emas Disimpan (RM)       | 0.00 |
| Jumlah Zakat (RM)        | 0.00 |
| Bayar Zakat Simpan Reset |      |

Rajah 21: Jumlah Zakat yang Perlu Dibayar

#### E) ZAKAT KWSP

#### 5. LOGIN KE SISTEM PORTAL ZAKAT

5.1 Paparan Menu Utama Portal, zakat2u.com.my

Pengguna perlu login ke : <u>http://www.zakat2u.com.my</u>

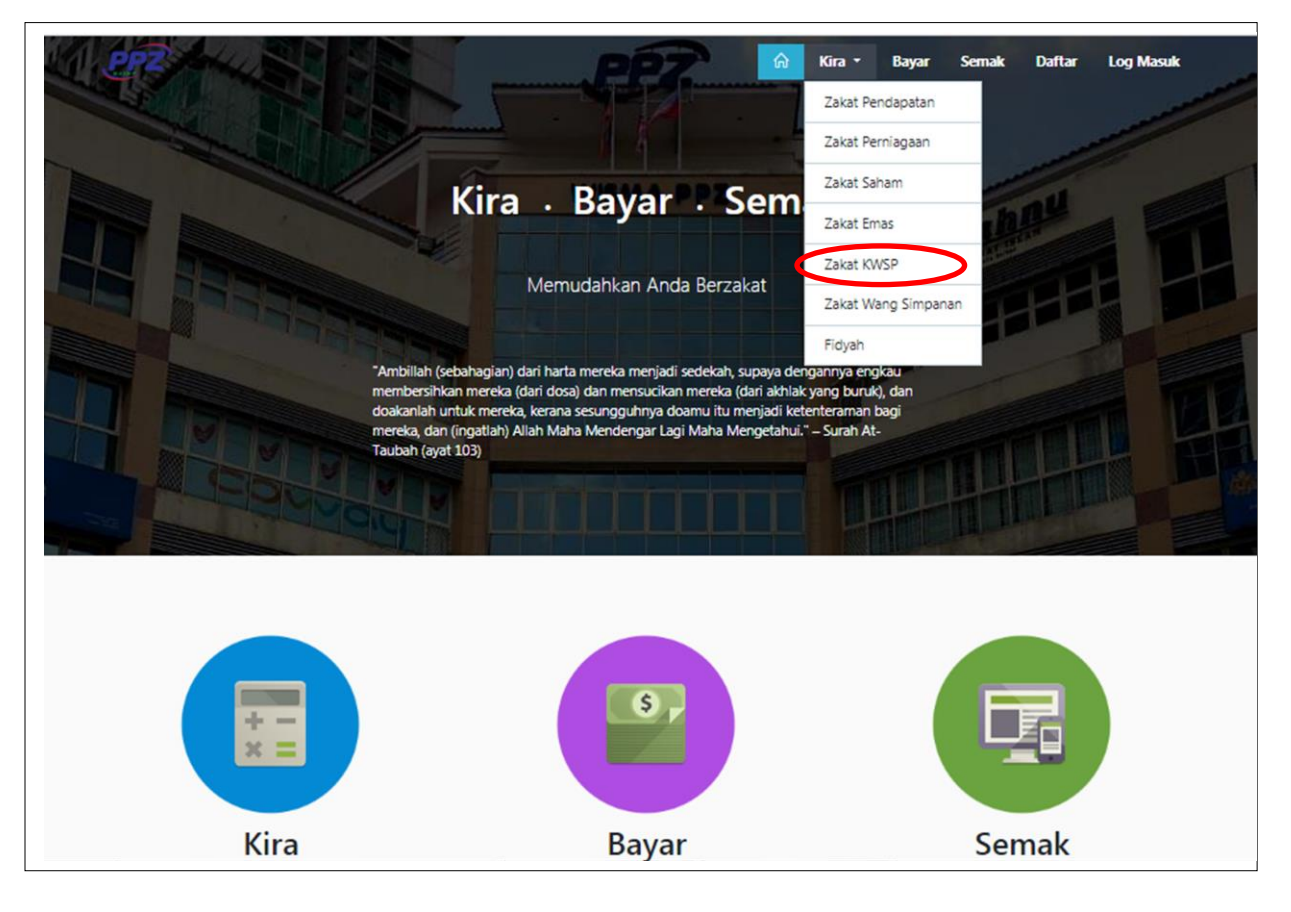

Rajah 22: Paparan Menu Utama http://www.zakat2u.com.my

Bagi yang ingin membuat pengiraan "Zakat KWSP", hendaklah klik pada butang "Kira" dan pilih "Zakat KWSP".

| Tahun / Haul                       | 2018 |          |
|------------------------------------|------|----------|
| Amaun Nisab                        | RM   | 14772.00 |
| Maklumat KWSP                      |      |          |
| Jumlah Pengeluaran                 | RM   | 0.00     |
| Jumlah Zakat Pendapatan            |      |          |
| Jumlah Layak Di Zakat              | RM   | 0.00     |
| Jumlah Zakat<br>Hanya 2.5% setahun | RM   | 0.00     |
|                                    |      |          |

Rajah 23: Jumlah Zakat yang Perlu Dibayar

#### F) ZAKAT WANG SIMPANAN

#### 6. LOGIN KE SISTEM PORTAL ZAKAT

6.1 Paparan Menu Utama Portal, zakat2u.com.my

Pengguna perlu login ke : <u>http://www.zakat2u.com.my</u>

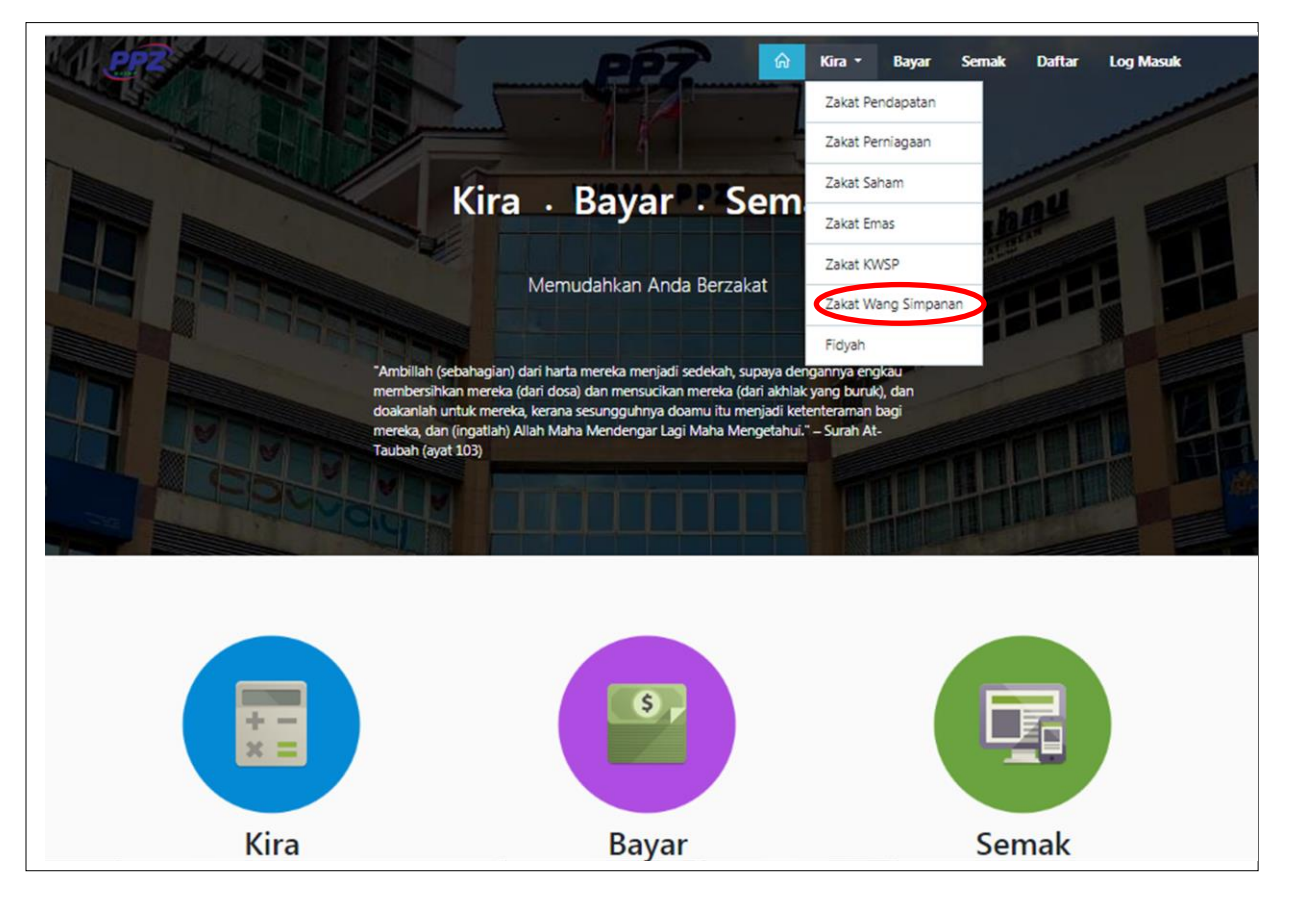

Rajah 22: Paparan Menu Utama http://www.zakat2u.com.my

Bagi yang ingin membuat pengiraan "Zakat Wang Simpanan", hendaklah klik pada butang "Kira" dan pilih "Zakat Wang Simpanan".

| Kiraan Zakat Saham                     | 🔁 Manual Pengira       |
|----------------------------------------|------------------------|
| Tahun / Haul                           | 2018                   |
| Amaun Nisab                            | RM 14772.00            |
|                                        |                        |
| Tambah Kiraan Zakat Wang Simpanan      | Paki Akaun             |
| Tambah Kiraan Zakat Wang Simpanan Nama | Baki Akaun<br>0 Cambah |
| Tambah Kiraan Zakat Wang Simpanan Nama | Baki Akaun<br>0 Tambah |

Rajah 23: Kiraan Zakat Wang Simpanan

| Jumlah Layak Di Zakat              | RM | 0.00 |
|------------------------------------|----|------|
| Jumlah Zakat<br>Hanva 2.5% setahun | RM | 0.00 |
| lanya 2.5% setahun                 |    |      |
|                                    |    |      |

Rajah 24: Jumlah Zakat yang Perlu Dibayar

#### G) FIDYAH

#### 7. LOGIN KE SISTEM PORTAL ZAKAT

7.1 Paparan Menu Utama Portal, zakat2u.com.my

Pengguna perlu login ke : <u>http://www.zakat2u.com.my</u>

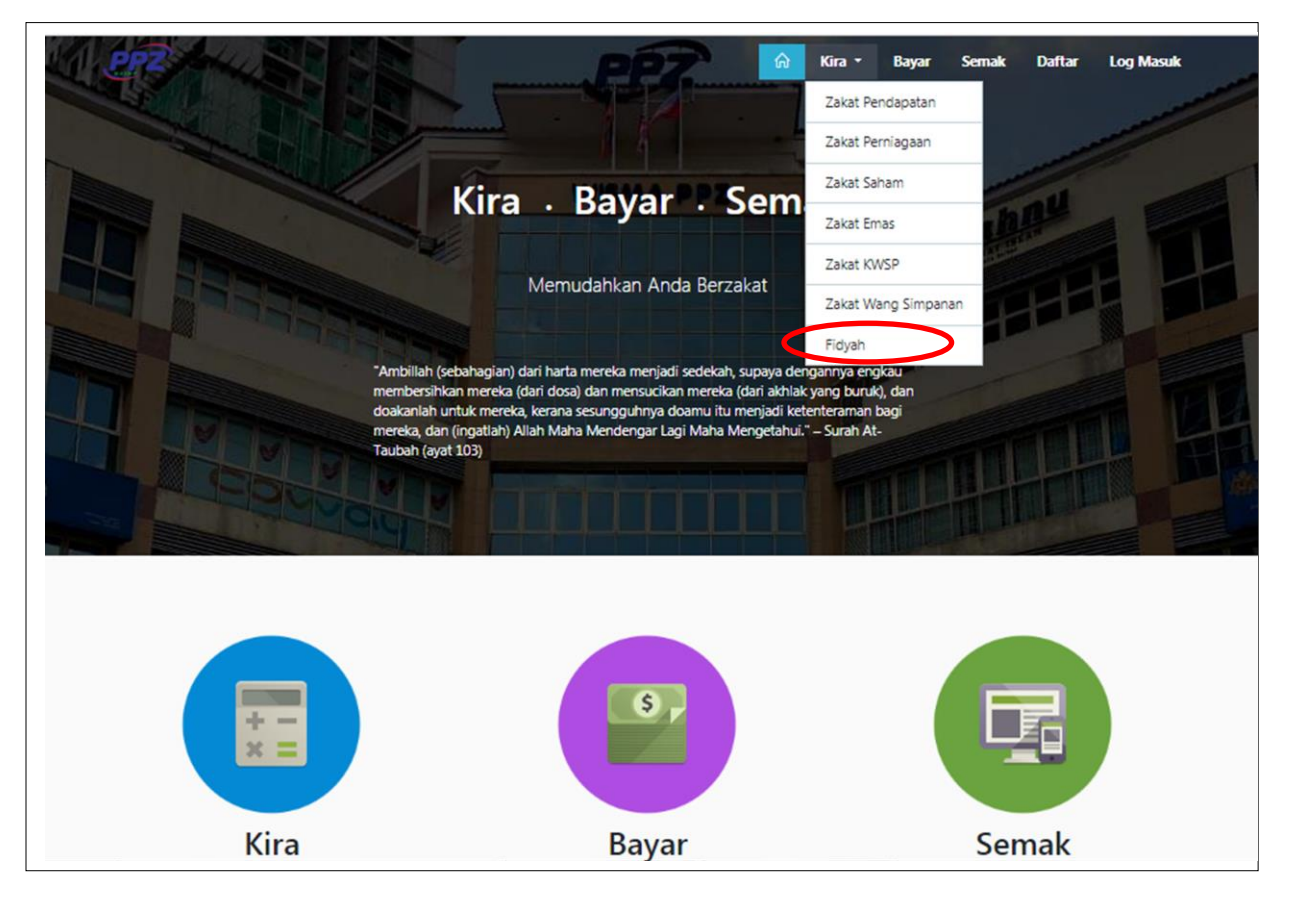

Rajah 22: Paparan Menu Utama http://www.zakat2u.com.my

Bagi yang ingin membuat pengiraan "Fidyah", hendaklah klik pada butang "Kira" dan pilih "Fidyah".

| Jumlah Hari<br>Jumlah berapa hari puasa yang ditinggalkan. | 1             |
|------------------------------------------------------------|---------------|
| Ditinggalkan pada<br>Tahun bila puasa itu ditinggalkan.    | 2015          |
| Ganti pada<br>Tahun puasa itu telah digantikan.            | 2018          |
| Jumlah Fidyah (RM)<br>Jumlah fidyah yang perlu dijelaskan. | 8.00          |
|                                                            | Tambah Kiraan |

Rajah 23: Kiraan Fidyah